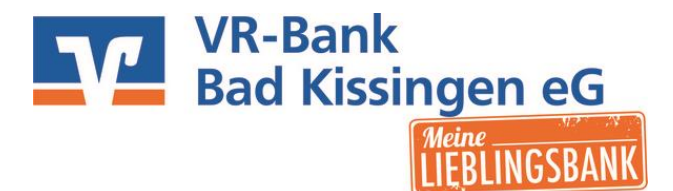

## Freischaltung eines vorhandenen VR-Netkeys mit SecureGo

- 1. Laden Sie die App "VR-SecureGo" im App Store runter
- 2. Melden Sie sich in der App mit der Bankleitzahl, Ihrem VR-Netkey und PIN an

3. Legen Sie ein neues Passwort für VR-SecureGo-App fest und klicken Sie auf "App registrieren". Sie können die Sonderbedingungen direkt in der App aufrufen. Sie müssen die Zustimmung zu den Sonderbedingungen aktivieren.

| eeoo amyo 😤           | 09:28                            | 24 55 10 3   |
|-----------------------|----------------------------------|--------------|
|                       |                                  |              |
| bbrechen H            | Kennwort                         | Sichern      |
| Mit diesem Kenn<br>ar | wort melden Sie<br>n der App an. | sich künftig |
| Anmeldekennwor        | t                                |              |
| Bitte eingeben        |                                  | ()           |
| Anmeldekennwor        | t wiederholen                    |              |
| Bitte eingebon        |                                  |              |
|                       |                                  |              |
| Kennwortstärke        | -                                |              |
| · · · · · ·           |                                  |              |

4. Die Anwendung löst die Bestellung des Freischaltcodes für SecureGo automatisch aus. Der Code wird gedruckt und per Post versandt. Die Sonderbedingungen werden zusätzlich in Ihr elektronisches Postfach eingestellt.

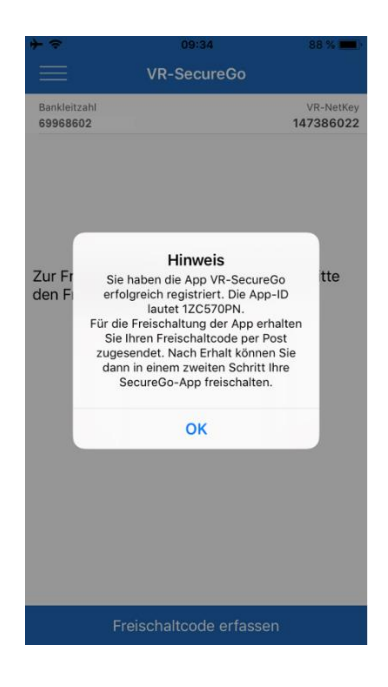

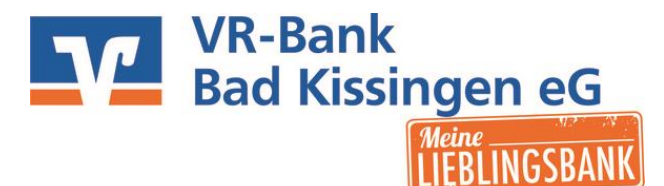

5. Nachdem Sie mit der Post Ihren Freischaltcode erhalten haben, können Sie das SecureGo-Verfahren freischalten

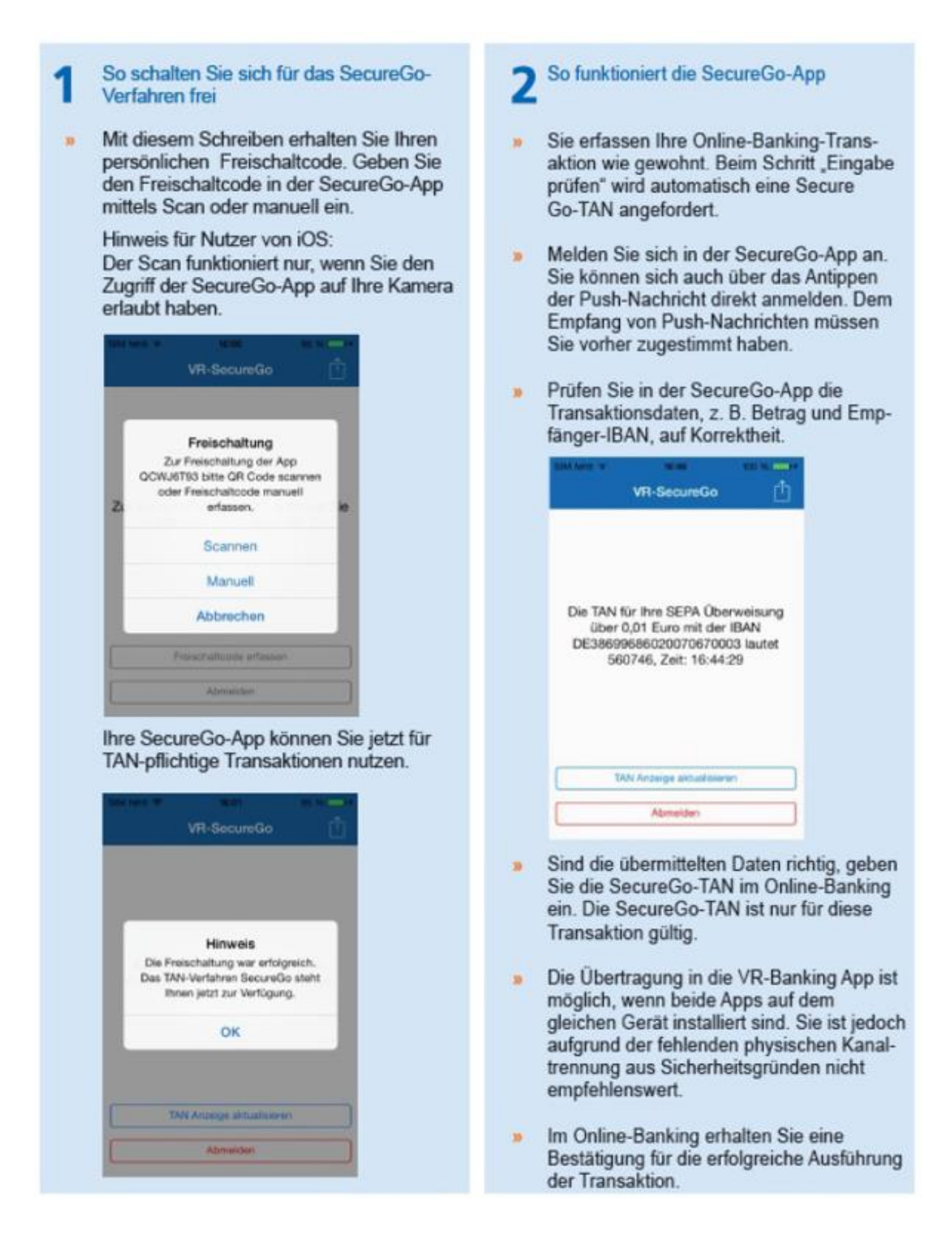